## **Connect MacBook to "eduroam"**

a) Click on the **"Wireless Network icon"** to list the available Wi-Fi networks in range and then select the "**eduroam**" network.

| CityU IoT            | ŝ   |
|----------------------|-----|
| CSL Wi-Fi Roam       | (î  |
| eduroam Connect      | (;  |
| Universities via CSL | (î: |
|                      | ~   |

b) Click "**Connect**" and then enter your **EID** plus "@cityu.edu.hk" (i.e. "EID@cityu.edu.hk") and **network connection password** to login.

| Select a certificate or enter a network "eduroam" | name and password for |
|---------------------------------------------------|-----------------------|
| Identity                                          | None 🗘                |
| Account Name                                      | your_EID@cityu.edu.hk |
| Password                                          | ••••••                |
| Remember this information                         |                       |
|                                                   | Cancel OK             |

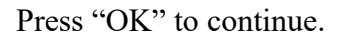

c) A security alert will be displayed. Click "**Show Certificate**" to examine the certificate details.

| • • •      | Verify Certi                                                                                                    | ficate          |
|------------|----------------------------------------------------------------------------------------------------|-----------------|
| $\bigcirc$ | Authenticating to network "eduroa                                                                                                    | m″              |
|            | Before authenticating to server "auth.wifi.cityu.edu.hk", you should examine the server's<br>certificate to ensure that it is appropriate for this network. |                 |
|            | To view the certificate, click 'Show Cert                                                                                                    | ificate'.       |
| ?          | Show Certificate                                                                                                    | Cancel Continue |

d) Verify the certificate:

- It is issued to "auth.wifi.cityu.edu.hk"
- It is issued by "Sectigo RSA Organization Validation Secure Server CA"

|                           | Verify Certificate                                                                                                    |
|---------------------------|----------------------------------------------------------------------------------------------------|
|                           | Authenticating to network "eduroam"<br>Before authenticating to server "auth.wifi.cityu.edu.hk", you should examine the server's<br>certificate to ensure that it is appropriate for this network.<br>To view the certificate, click 'Show Certificate'. |
| ✓ Always trust ■ auth.wif | "auth.wifi.cityu.edu.hk"<br>i.cityu.edu.hk                                                                                                    |
| Certificate               | auth.wifi.cityu.edu.hk<br>Issued by: Sectigo RSA Organization Validation Secure Server CA<br>Expires: Tuesday, 1 Kpril 2026 at 7:59:59 AM Hong Kong Standard Time<br>This certificate is marked as trusted for this account                              |
| ?                         | Hide Certificate Cancel Continue                                                                                                    |

and click the "**Continue**" button to login.

f) You can now access the Internet upon successful logon.